# 識学クラウド操作手順書

[ソシキサーベイ採用候補者利用]

株式会社 識学

Mail: service@shikigaku.com

Tel: 03-6821-7488

| 目次                          |
|-----------------------------|
| 各ロールの機能について2                |
| 初めに一管理者スタートアップガイド3          |
| ●ログインする4                    |
| ●企業グループにユーザー(採用候補者)を登録する5   |
| ●ソシキサーベイをユーザー(採用候補者)に割り当てる9 |
| ●ソシキサーベイを設定する11             |
| ▲ソシキサーベイを受験する15             |
| ●結果を確認する18                  |
| ●周知方法について                   |

## ※管理者による操作を●、採用候補者による操作を▲とします。

| 各ロールの機能      | システム管理者 | 採用候補者 |
|--------------|---------|-------|
| シフ           | マテムの設定  |       |
| ユーザーの登録・削除   | 0       |       |
| 識学クラウド管理者の登録 | 0       |       |
| 登録情報の変更      | 0       | *0    |
| ソシ           | ノキサーベイ  |       |
| ソシキサーベイの利用   | 0       | 0     |
| ソシキサーベイの設定   | 0       |       |
| テスト結果確認      | 0       |       |

※自分の情報のみ変更可能です。

### 以下、管理者による操作を●、採用候補者による操作を▲とします。

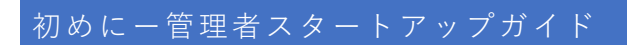

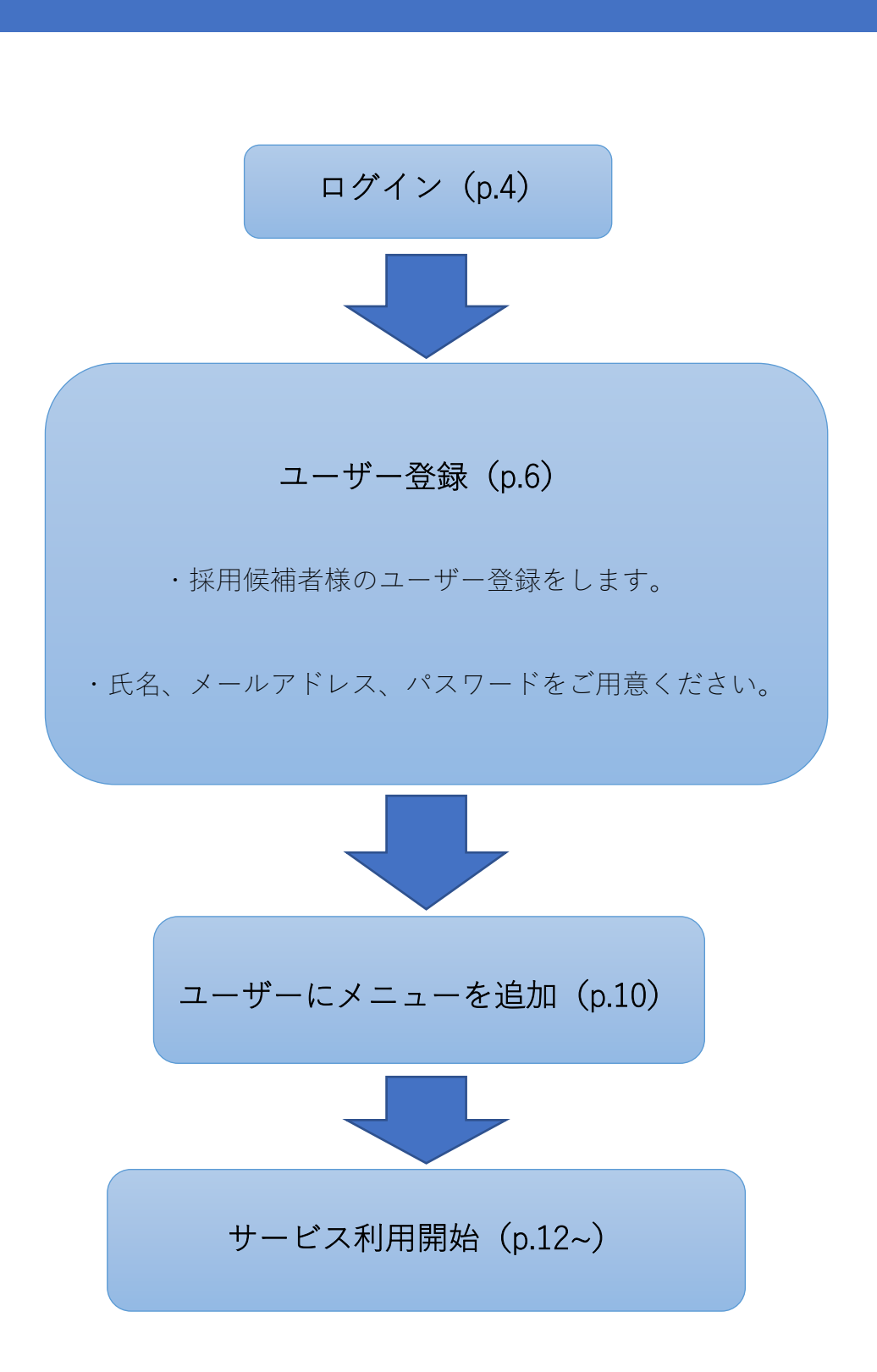

| cS>                                                  |  |
|------------------------------------------------------|--|
| メールアドレス                                              |  |
| メールアドレス                                              |  |
| パスワード                                                |  |
| パスワード                                                |  |
| ログインする<br>パスワードの新規設定・忘れてしまった方は <u>ごちら</u> へ          |  |
| 管理者の方<br>初期設定のやり方はごちら (YouTube) から<br>ユーザーの方         |  |
| 管理者から周知されているメールアドレス/パスワードでログイン下さい                    |  |
| 株式会社選学公式サイト 個人情報保護方針 お問い合わせ Copyright©SHIKIGAKU, Ltd |  |

- 1. https://shikigakucloud.com にアクセス
- 2. ご登録のメールアドレス・パスワードを入力し、ログインしてください。

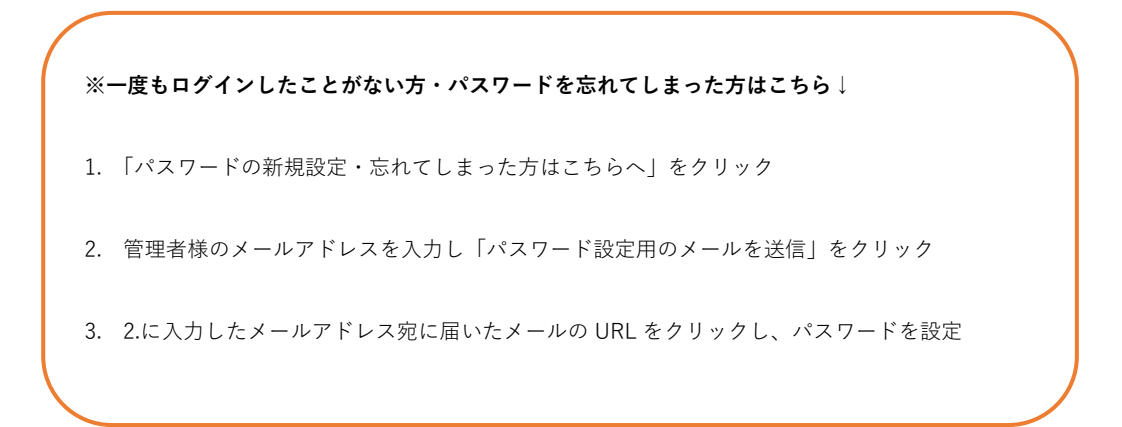

●企業グループにユーザー(採用候補者)を登録する

## 【一人ずつ追加する場合】

① 「設定」をクリック

|                              | ± 1 #                                                       | 908(227-27)85 - 🕲 ) |
|------------------------------|-------------------------------------------------------------|---------------------|
| 0 78370<br>388992558,JT(722) | - 編8<br>20200028 (※) 第2568 相応でき<br>2023年<br>単での72.0128976 * |                     |
| -==<br>M<br>yety-kt          | (パレーヤー編)<br>(パレーヤー編)<br>(マネーシャー編)                           |                     |
| (会)<br>30世<br>お知らせ           | 52285                                                       |                     |

② 「ユーザー管理」>「ユーザー新規登録」をクリック

| ත්                                                          |                   | 手順巻(草本サービス)株司 〜 🐨 湖学太 |
|-------------------------------------------------------------|-------------------|-----------------------|
| A-* *                                                       | ホームノ語さ            |                       |
| ピ V549-M1                                                   | 設定のタスク            |                       |
| <ul> <li>・ 記録字音(ブレーヤーね)</li> <li>・ 記録字音(マネージャー相)</li> </ul> | タスクはありません         |                       |
|                                                             | 設定のメニュー<br>ユーリー管理 |                       |
|                                                             | <br>⊥£30‡         |                       |

| 3            |                 |                                      |                 |  | 手順書(基本サービス)林ヨ 〜 |
|--------------|-----------------|--------------------------------------|-----------------|--|-----------------|
| A-#          | ホーム/ 設定/ ユーザー管理 |                                      |                 |  |                 |
| バーベイ         | ユーザー管理          |                                      |                 |  |                 |
| 理論学習(ブレーヤー報) |                 |                                      |                 |  |                 |
| (マネージャー編)    | ユーザー新規登録        |                                      |                 |  |                 |
|              | ユーザー数           |                                      |                 |  |                 |
|              | 4 / ⊕ 人         |                                      |                 |  |                 |
|              | 絞り込み            | Excelファイルでの一級管理                      |                 |  |                 |
|              | p z-t-s         | 検索 インボート エクスポート                      | サンプルファイルをダウンロード |  |                 |
|              | ⊐−೮−8 ಂ         | メールアドレス 0 樹居 0                       |                 |  |                 |
|              | 🐨 187x-         | taichishikigaku@shikigaku.co<br>m 人章 | 3539 × 19821    |  |                 |
|              |                 | momokoshikigaku@shikigaku            |                 |  |                 |

③ 「名前」「メールアドレス」「パスワード」「パスワードの確認」「権限」を入力し、
 「保存」をクリックします。

#### ※「権限」にて、「採用候補者」をお選びください。

※メールアドレスがない場合のメールアドレス設定方法、ならびにパスワード設定方法は P.8 をご覧ください。

| යිා        |                                                            | 手順音(基本サービス)株5 ~ |  |
|------------|------------------------------------------------------------|-----------------|--|
| ☆ ホーム      | ∧-ム/ 第定 / ユーゼー形理 / ユーゼーの年期的語                               |                 |  |
| E 7949-44  | ユーザーの新規豊録                                                  |                 |  |
|            |                                                            |                 |  |
| (√2-34-24) | メロセアップロードでる<br>メロセアップロードでる                                 |                 |  |
|            | <u>ス・ビーク</u><br>(ユーダー巻きえ))<br><b>メールアドレス</b><br>メールアドレス和人  |                 |  |
|            | メーマス1           たびキーCX1           とはってたい           としたってたい |                 |  |
|            | 1/1/1/FXAU<br>幕幕<br>窓ージー ・<br>キャンセル 名灯                     |                 |  |

④ 青い「保存」ボタンをクリックで、登録が完了となります。

#### 【複数名追加する場合】

① ユーザーリストを作成

登録するユーザーのリストを作成します。リストは、「設定」>「ユーザー管理」>「サンプ ルファイルをダウンロード」または<u>操作手順書ダウンロード</u>より Excel ファイル「ユーザース スト\_サンプル」をダウンロードください。

| යිා                 |                                         |                                    |                       |                 |
|---------------------|-----------------------------------------|------------------------------------|-----------------------|-----------------|
|                     | ホーム/ 設定/ ユーザー管理                         |                                    |                       |                 |
| et .                | ユーザー管理                                  |                                    |                       |                 |
| -77-52)<br>(-97-52) | ユーザー新規の設                                |                                    |                       |                 |
|                     | ユ <del>ーザー数</del><br>4/0人               |                                    |                       |                 |
|                     | 803.»                                   | Excel ファイルての一部                     | .Ha                   |                 |
|                     | P 1-9-8                                 | 検索 インボート                           | エクスポート                | サンプルファイルをダウンロード |
|                     | ⊐−೮−೩ಂ                                  | メールアドレス こ                          | 権限の                   |                 |
|                     | 57 S7X-                                 | taichishikigaku@shikigaku.co<br>m  | 大学                    | N216. * 19172   |
|                     | 67 SFM7                                 | momokoshikigaku @shikigaku<br>.com |                       | 1128 · 1128     |
|                     | (1) (1) (1) (1) (1) (1) (1) (1) (1) (1) | səkurəshikigəku@shikigəku.c<br>om  | ,, <del>a</del>       | - H18           |
|                     | 3697-HI                                 | kazukishikigaku@shikigaku.c        | -8:1-t <sup>-</sup> - | 100 × 100       |
|                     |                                         | < 1                                | >                     |                 |

入力項目(必須):氏名(ユーザー名)、メールアドレス、パスワード

入力項目(任意):所属部門名、役職名(例:営業部、部長) ※未入力でも問題ありません。 ※A 列には何も入力をしないでください。

※内容に不備がありますと正常にユーザーが追加できないため、シート上の「インポート前チ ェックリスト」をご活用ください。

※メールアドレスがない場合のメールアドレス設定方法、ならびにパスワード設定方法は P.8 をご覧ください。

| □ ち・♂・『<br>ファイル ホーム ៛                                                          | 】 戸 ▽<br>入 ページレイアウト 勤 | 式 データ 校開 🕌 | UserLi<br>表示 開発 ヘルプ | st-66611400eeb9807fbcf93185cc0a9d2c7af55365 | lc54e42a296ca4d1a24a01 | L7f7 - Excel                                                                                                    |                                                                                                    | 大野 愛友実 🎴                                                                  | • - I                  | <b>ロ</b> X<br>24.共有 |
|--------------------------------------------------------------------------------|-----------------------|------------|---------------------|---------------------------------------------|------------------------|----------------------------------------------------------------------------------------------------|----------------------------------------------------------------------------------------------------|---------------------------------------------------------------------------|------------------------|---------------------|
| B2 * :                                                                         | X 🗸 fr                |            |                     |                                             |                        |                                                                                                    |                                                                                                    |                                                                           |                        | ~                   |
| A                                                                              | в                     | с          | D                   | E                                           | F                      | G                                                                                                    | н                                                                                                    | 1                                                                         | L                      |                     |
| 1 name 入力禁                                                                     | 止 氏名                  | 所属部門名      | 役職名                 | email                                       | password               |                                                                                                    |                                                                                                    |                                                                           |                        |                     |
| 2 4<br>3 4<br>4 7<br>6 8<br>7 8<br>7 8<br>7 8<br>7 8<br>7 8<br>7 8<br>7 8<br>7 |                       |            |                     |                                             |                        | <ul> <li>塗りつぶしが?<br/>下記知道を入力、<br/>インボートしてな</li> <li>氏名</li> <li>町所振・役職(例()<br/>※(役職にしの場合)</li> <li>「の酒」アドしス</li> <li>※(役職にしの場合)</li> <li>「なつ」・「はまれ</li> <li>インボート前</li> <li>ロサでにクラウド1</li> <li>ロメールアトレス</li> <li>ロメールアトレス</li> <li>ロメールアトレス</li> </ul> | あるセルは入力い<br>、ホームン設定シュー<br>さい、<br>「意味部部長、人事課<br>こので、マロッ場合は<br>このようしない、マロッ場合は<br>このようした。<br>「行りのようなので、「「「「一」の<br>「デェックリスト<br>に勤労済みのユーザー<br>は重視なく設定した<br>つかに「」が入っていな<br>ードを設定した | ただけません。<br>サー管理 から<br>など)<br>い ダミーアドレスでも<br>シイン のように<br>智想にてなきい。<br>いません。 |                        |                     |
| 23                                                                             |                       |            |                     |                                             |                        |                                                                                                    |                                                                                                    |                                                                           |                        |                     |
| 24                                                                             |                       |            |                     |                                             |                        |                                                                                                    |                                                                                                    |                                                                           |                        |                     |
| < > <u>×&gt;/(</u>                                                             | -JZF (+)              |            |                     |                                             | 1                      |                                                                                                    |                                                                                                    |                                                                           |                        | Þ                   |
|                                                                                | 4 🖬 🧿 🛛               |            |                     |                                             |                        |                                                                                                    |                                                                                                    |                                                                           | ⊾) (× <i>(</i> , क 16) | .06                 |

↓メールアドレスがない場合のメールアドレス設定方法、ならびにパスワード設定方法↓
 ■メールアドレスをお持ちでない場合は、ダミーアドレスをご利用ください。
 (例:氏名@会社名.com→shikigakutaichi@budou.com)
 ※ダミーアドレスで登録しますと、ログイン画面からのパスワード再設定ができません。
 ■パスワードは、6桁以上の半角英数字でご設定ください。「123456」など、数字だけでも構いません。皆様に同じ簡易的なパスワードを設定すると、周知の際に手間が省けます。

②
 ①
 を保存

③ ホーム>設定>ユーザー管理画面より、「インポート」をクリックします。

| යිා       |                   |                                   |        |                 |
|-----------|-------------------|-----------------------------------|--------|-----------------|
|           | ホーム / 設定 / ユーザー管理 |                                   |        |                 |
| -~~       | ユーザー管理            |                                   |        |                 |
| (プレーヤー第)  |                   | _                                 |        |                 |
| (マネージヤー編) | ユーザー新規登録          |                                   |        |                 |
|           | ユーザー数             |                                   |        |                 |
|           | 4/0人              |                                   |        |                 |
|           | 絞り込み              | Excel 7 z - ( ILT)Dz              | 出筑道    |                 |
|           | P I-H-S           | 検索 インボート                          | エクスポート | サンプルファイルをダウンロード |
|           | <del>೮</del> −೩ ಂ | X-JUPFUR 0                        | 権限の    |                 |
|           | 67 B7x-           | talchishikigaku@shikigaku.co<br>m | 人寧     | 16% * MIR       |
|           | B787              | momokoshikigaku@shikigaku<br>.com | 一般ユーザー | 16% × #80       |
|           | <b>67</b> 879     | sakurashikigaku@shikigaku.c<br>om | 人事     | 16% * M3k       |
|           | a7-s              | kazuldshikigalu@shikigalu.c<br>om | 一般ユーザー | 55% ×83?        |

- ④ 作成したユーザーリストを選択、「開く」をクリック。
- ⑤ ユーザーがインポートされたことをご確認ください(「ユーザー管理」に名前が表示されます)。

※ファイルのインポートでユーザー登録をする場合は、「権限」が「一般ユーザー」で登録されますので、お手数をおかけいたしますがインポート後に「権限」を1名ずつ「採用候補者」 に、変更をお願いいたします。 ●ソシキサーベイをユーザー(採用候補者)に割り当てる

登録していただいたユーザー(採用候補者)に、ソシキサーベイを割り当てていただくことが 必要です。

① 「設定」>「アカウントの割り当て」をクリック

| <ul> <li>중 ホーム</li> <li>ビ ソジオサーベイ</li> <li>● 理論学習 (プレーヤー組)</li> </ul> | あなたの <b>タスク</b><br>単現のれらスク タス:                                                                                                    | <i>b</i>                                                                   | <ul> <li>★ ホーム</li> <li>► ソジキサーペイ</li> <li>● 124711 C/L-V-40</li> </ul> | ★-△/ □x<br>設定のタスク                             |                                                               |                |
|-----------------------------------------------------------------------|----------------------------------------------------------------------------------------------------|----------------------------------------------------------------------------|-------------------------------------------------------------------------|-----------------------------------------------|---------------------------------------------------------------|----------------|
| <ul> <li>● 開始学習(マネーシャー毎)</li> </ul>                                   | ● 併 ● 採用学習を受達してください                                                                                                    |                                                                            | ⑦ 理論学習 (マネージャー編)                                                        | 9スクは8018せん<br>設定のメニュー<br><u> 良</u><br>ユーザー 数理 | 8<br><u>8</u> -8<br>700-10-10-10-10-10-10-10-10-10-10-10-10-1 | 2 <sub>0</sub> |
|                                                                       | المركز       المركز       المركز <t< th=""><th>予約         第二           第二         第二           (プレーヤー編)         (マネージャー編)</th><th></th><th></th><th></th><th></th></t<> | 予約         第二           第二         第二           (プレーヤー編)         (マネージャー編) |                                                                         |                                               |                                                               |                |

- ② 「ソシキサーベイ」のボタンを紺色に変える。
- ユーザー名の右側のグレーのボタンをクリックします。紺色になれば追加状態です。

メニューを外す場合は再度クリックし、ボタンがグレーになれば解除状態です。

※ユーザー全員に追加する場合は、サービス名が記入されている一番 上のボタンをクリックしてください。

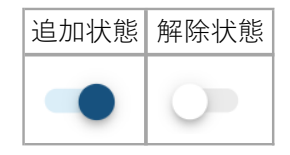

| c8>        |                     | FAQ      | 株式会社(識学サービス          | 時 ~ 職業 職学① |
|------------|---------------------|----------|----------------------|------------|
| ★ ホーム      | 対条書数                |          |                      |            |
| よ 組織図      | 2人                  |          |                      |            |
| ₩ Y54th-~1 | 2013み<br>P ユーザー名 検索 |          |                      |            |
|            | <b>ユ−</b> ザ−名 ≎     |          | ソシキサーペイ<br>1 / 100 人 |            |
|            | 識学①                 |          | •                    |            |
|            | 識学②                 |          | 0                    |            |
| a.         | く 1<br>キャンセル 677    | > 保存して上司 |                      |            |
| ✿ 没定       |                     |          |                      | お問い合わせ .   |

③ 「保存」ボタンをクリックで完了。

※ユーザーからメニューを解除する際、サーベイ結果は削除されます。メニューの解除前に必ず、サーベイ結果のエクスポートをお願いいたします。(p.21「結果を確認する」をご参照ください。)

① メニュー内の『ソシキサーベイ』をクリック

|                                                                                                    | AL<br>32-57-420<br>23-77-420<br>23-77-420<br>23-77-420<br>23-77-420<br>32-27-420<br>32-27 | හි                                          |                                                                                                    | 手順書(悪ホサービス)株式 > |
|----------------------------------------------------------------------------------------------------|----------------------------------------------------------------------------------------------------|---------------------------------------------|----------------------------------------------------------------------------------------------------|-----------------|
| はお知 (C2-59-40)<br>使 (RBFF)<br>取用 (日本) (C225)<br>定の(NO/5 (A) ACCAR<br>2020<br>(C227,27世紀年45 v)<br>メニュー | ままままでであったか。約                                                                                                    | 未−ム<br>ソシキサーペイ<br><del>12届</del> 字目(プレーヤー編) | あなたのタスク<br>■第回1922 922<br>0 作 金1 件                                                                                                    |                 |
|                                                                                                    | メニュー<br>()<br>()<br>()<br>()<br>()<br>()<br>()<br>()<br>()<br>()                                                                                                    | #73 (73-9P-W)                               | 10000         10000         10000         10000         10000         10000         10000         10000         10000         10000         10000         10000         10000         10000         10000         10000         10000         10000         10000         10000         10000         10000         10000         10000         10000         10000         10000         10000         10000         10000         10000         10000         10000         10000         10000         10000         10000         10000         10000         10000         10000         10000         10000         10000         10000         10000         10000         10000         10000         10000         10000         10000         10000         10000         10000         10000         10000         10000         10000         10000         10000         10000         10000         10000         10000         10000         10000         10000         10000         10000         10000         10000         10000         10000         10000         10000         10000         10000         10000         10000         10000         10000         10000         10000         10000         100000         10000         10000 |                 |
|                                                                                                    | レメージャーサーベイ         国際部署         開始学習         国際部署           リン・キ ウーベイ         (マレーヤー/編)         (マレーヤー/編)                                                                                                    |                                             |                                                                                                    |                 |

② 『設定する』をクリック

| යිං                                                                         |                                                          | 手順書(基本サービス)株式 > | (1) 第二 |
|-----------------------------------------------------------------------------|----------------------------------------------------------|-----------------|--------|
| <ul> <li>★ーム</li> <li>ンシキサーベイ<br/>設定する<br/>回留する</li> <li>総工を確認する</li> </ul> | aーム/ 924号ーベイ<br>ソシキサーベイのタスク<br>タスクはありません                 |                 |        |
| <ul> <li>● 25378 (72-7-40)</li> <li>● 25378 (72-7-5)</li> </ul>             | ソシキサーベイのメニュー           ビ           Dates           Bates |                 |        |

③ 『サーベイを新たに設定』をクリック

| â | ▲<br>ホーム        | ホーム / ソシキサーベイ / 設定する |                     |                |             |                |
|---|-----------------|----------------------|---------------------|----------------|-------------|----------------|
| æ | 組織図             | 設定する                 |                     |                |             |                |
| Ŀ | ソシキサーベイ         |                      |                     |                |             |                |
|   | 設定する            | サーベイを新たに設定           |                     |                |             |                |
|   | 結果を確認する         |                      |                     |                |             |                |
| 0 | ) 理論学習【プレーヤー編】  | サーベイ名 ◊              | 回答期限 ♢              | 設定日 ◇          | 回答者数 / 対象者数 |                |
| e | ) 理論学習【マネージャー編】 | サーベイ1                | 2020/11/27(金) 18:00 | 2020/02/14 (金) | 2 / 8       | 設定内容の確認・変更 ×削除 |
|   |                 |                      |                     |                |             |                |

- ④ 入力セル内にソシキサーベイ名を記入し、『次へ』をクリック。
- 例:2月採用候補者用サーベイ、2/14 実施 採用候補者用など

| ホーム / ソジ                | サーベイ / 指定する / サーベイを新たに設定          |
|-------------------------|-----------------------------------|
| サーベー                    | を新たに設定                            |
| _                       |                                   |
| <b>1</b> <del>"</del> – | ×イ名を設定 2 対象者を選択 3 期限を設定 4 確認 5 完了 |
| サーベイ                    | こ名前をつけましょう                        |
| <del>#_</del>           |                                   |
| 2021年0                  | 月実施                               |
|                         |                                   |
|                         | 次へ                                |

⑤ 受検対象者となる採用候補者を選択、『次へ』をクリック。

名前の左側のチェックボックスにチェックを入れます。

一番上のチェックボックスを選択すると、全員を選択することができます。

| <b>希</b> 木一ム    | ホーム/ ソジキサーベイ/ 認定する/ サーベイを新たに説定        |
|-----------------|---------------------------------------|
| ▲ 相構回           | サーベイを新たに設定                            |
| ₩ ソシキサーベイ       |                                       |
| 3927 G          | ● リーベイ名を設定 ② 対象管を出訳 ③ 利用を設定 ④ 輸送 ◎ 元丁 |
| 回答する<br>病果を機能する | 対象者を選択しましょう                           |
|                 | 選択中                                   |
|                 | 1/1.                                  |
|                 |                                       |
|                 |                                       |
|                 | ☑ ユーザー名 ○                             |
|                 |                                       |
|                 | · 1 >                                 |
| ◆ 約定            | 図る<br>次へ                              |

## ⑥ 期限設定

『日付』と『時刻』に、設定したい期限を入力してください。

| <b>帝</b> ホーム | ホーム/ ソジキサーベイ/ 設定する/ サーベイを新たに設定        |
|--------------|---------------------------------------|
| ♣ 組織図        | サーベイを新たに設定                            |
| ビ ソシキサーベイ    |                                       |
| 12E7 5       | D サーベイ名を設定 2 対象者を選択 B 期限を設定 G 待認 5 完了 |
| 問答する         |                                       |
| 結果を確認する      | 回告刑版を設定しよしよう                          |
|              | EM<br>2021/02/03 (从) ~                |
|              | 時刻                                    |
|              | 17 v : 00 v                           |
|              | 戻る 次へ                                 |

#### ⑦ 設定内容の確認

内容に問題がなければ『設定する』>『OK』、修正したい場合は『戻る』をクリック。

| A-*              | 3. □ △ / ソジキサーペイ / 2014年6 / サーベイを除た1304 |
|------------------|-----------------------------------------|
|                  | サーベイを新たに設定                              |
| ビ ソシキリーペイ        |                                         |
| tok ro           |                                         |
| #23¥0<br>N年を確認¥0 | 設定内容を確認しましょう                            |
|                  | 1.0/8                                   |
|                  | 2021年01月東西<br>2021年01月東西                |
|                  | Hat TON                                 |
|                  | 2621/02/03 UKU 17 00                    |
|                  | 201                                     |
|                  | 2021/01/27 (80)                         |
|                  | John Kax                                |
|                  | 1/18                                    |
|                  | 6x                                      |
|                  | <u>美</u> 新 <u>ター</u> サー <i>ェ</i> Q      |
|                  | 8m o                                    |
|                  |                                         |
|                  |                                         |
|                  |                                         |
| ×                | <b>尾の</b> 現在10                          |

⑧ 設定完了

『サーベイー覧へ戻る』をクリックすると、ソシキサーベイを設定する画面に戻ります。

| <b>合</b> ホーム | ホーム / ンシキサーベイ / 廃定する / サーベイを新たに廃定     |
|--------------|---------------------------------------|
| <b>弄</b> 組織図 | サーベイを新たに設定                            |
| ▶ ソシキサーベイ    |                                       |
| 設定する         | 3 サーベイ各を設定 2 対象者を選択 8 期限を設定 4 確認 5 完了 |
| 回答する         |                                       |
| 結果を確認する      |                                       |
|              | $\bigotimes$                          |
|              | サーベイを設定しました                           |
|              | サーベイー覧へ戻る                             |
|              |                                       |

※一度設定したソシキサーベイの内容変更は、『設定内容の確認・変更』、ソシキサーベイの 削除は「削除」にて行うことができます。

| â  | ホーム           | ホーム / ソシキサーベイ / 設定する |                      |                |             |                |
|----|---------------|----------------------|----------------------|----------------|-------------|----------------|
| A  | 組織図           | 設定する                 |                      |                |             |                |
| R  | ソシキサーベイ       |                      |                      |                |             |                |
|    | 設定する          | サーベイを新たに設定           |                      |                |             |                |
|    | 結果を確認する       |                      |                      |                |             |                |
| ۲  | 理論学習【プレーヤー編】  | サーベイ名 ◇              | 回答期限 🗘               | 設定日 ♢          | 回答者数 / 対象者数 |                |
| ۲  | 理論学習【マネージャー編】 | サーベイ1                | 2020/11/27(金) 18:00  | 2020/02/14 (金) | 2 / 8       | 設定内容の確認・変更 ×削除 |
|    | 評価            | 2021年01月実施           | 2020/03/30 (月) 17:00 | 2020/03/23 (月) | 0 / 2       | 設定内容の確認・変更 ×削除 |
| == | 結果の完了         |                      |                      | / 1            |             |                |

ログインする。

| cS>                                                                                                    |  |
|----------------------------------------------------------------------------------------------------|--|
| メールアドレス<br>メールアドレス<br>パスワード<br>パスワード<br>パスワード<br>・ 次国から/マラードの入力を皆得する<br>・<br>パスワードの新規設定・忘れてしまった方は正ちらへ                                                                                                    |  |
| <ul> <li>管理者の方</li> <li>初期設定のやり方はごちら(YouTube)から</li> <li>ユーザーの方</li> <li>管理者から周知されているメールアドレス/パスワードでログイン下さい</li> <li>デザインの変更について</li> <li>2020/05/06(水)までは旧デザインもご利用いただけます。</li> <li>デザインの切り替えはシステム管理者での設定になります。</li> <li>システム管理者にご連絡ください。</li> </ul> |  |
| 株式会社識学公式サイト 個人情報保護方針 お問い合わせ Copyright©SHIKIGAKU, Ltd                                                                                                    |  |

https://shikigakucloud.com

上記 URL にアクセスし、管理者様にご周知いただいたメールアドレスとパスワードでログイン します。 ① 「ソシキサーベイ」>「回答する」をクリック。

| പ—木 🏠                   | あなたのタスク             |          |        |  |
|-------------------------|---------------------|----------|--------|--|
|                         | 期限切れタスク             | タスク      |        |  |
| 🗠 ソシキサーペイ               | 0 件                 | 全 0 件    |        |  |
|                         |                     | タスクはお    | りません   |  |
|                         | *                   |          |        |  |
| <ul> <li>3%:</li> </ul> | <u>√</u><br>y≥≠⊎-~1 | ξζ<br>19 | }<br>E |  |

② ソシキサーベイに回答

当てはまる答えをクリックすると、次の問題に移ります。

| <b>☆</b> ホーム                                              | パーム/ ソジャサーベイ / 三部下6 / 2020年11月第8                     |
|-----------------------------------------------------------|------------------------------------------------------|
| <b>ビ</b> ソジキサーペイ                                          | 2020年03月寅施                                           |
| 設定する<br>回答する<br>結果を確認する                                   | EUH452 1 / 768                                       |
| <ul> <li>通報7日 (プレーヤー知)</li> <li>通知7日 (マネージャー和)</li> </ul> | 1篇目<br>あ心たの性指を抱えてください。(Please tell us your gender.)  |
|                                                           | -         PH2(Mak)           -         24(6/Fermide) |

※回答を修正する場合は左下の「戻る」ボタンをクリックすると、回答し直すことができます。

| <8>                                       |                                                 | ●項音(基本サービス)株式 ∨ 内容 | 读学太一 |
|-------------------------------------------|-------------------------------------------------|--------------------|------|
| A-*                                       | ホーム/ ソジ4 ジーペイ/ 回答する/ 2020年03月定期                 |                    |      |
| P 7548-44                                 | 2020年03月実施                                      |                    |      |
| 設定する<br>四茶する<br>紙帯を増起する                   | - 2 / 75日                                       |                    |      |
| <ul> <li>         ・<br/>・<br/>・</li></ul> | 2番目<br>あな水の得望を発光てくだだい。(Messe tell uz your age.) |                    |      |
|                                           | マ ~19紙(19 years old and below)                  |                    |      |
|                                           | ✓ 20~24篇(20 - 24 years old)                     |                    |      |
|                                           | ✓ 25~29∰(25 - 29 years old)                     |                    |      |
|                                           | √ 30~34mm(30 - 34 years old)                    |                    |      |
|                                           | ✓ 35~39mm(15 - 39 years old)                    |                    |      |
|                                           | ✓ 40~-49∰(40 - 49 years old)                    |                    |      |
|                                           | ✓ 50~59mm(50 - 59 years old)                    |                    |      |
|                                           | ✓ 60∰~(60 years old and up)                     |                    |      |
|                                           | <b>E</b> 4                                      |                    |      |

回答を提出

すべての回答が終了しましたら、アラートの「OK」をクリックします。

| යිං                                               |                                                                         | shikigakucloud.com の内容<br>本当に提出してもよろしいですか?※再提出はできません | 職学 識学太一 |
|---------------------------------------------------|-------------------------------------------------------------------------|------------------------------------------------------|---------|
| <b>合</b> ホーム                                      | 2020年03月実施                                                              | ок <b>+</b> +у±и                                     |         |
| ソシキサーペイ<br>約束する。                                  | 進持状況 78 / 78開                                                           |                                                      |         |
| 回答する                                              | 75前日                                                                    |                                                      |         |
| <ul> <li>転来を確認する</li> <li>理論学習(プレーヤー編)</li> </ul> | 業務中の周りの視識が気になる(I am concerned with people looking at me while working.) |                                                      |         |
| ・ 理論学習(マネージャー編)                                   | ✓ まったくそう思わない(Strongly disagree)                                         |                                                      |         |
|                                                   | <ul><li>そう思わない(Disagree)</li></ul>                                      |                                                      |         |
|                                                   | どちらかと言えばそう思わない(Slightly disagree)                                       |                                                      |         |
|                                                   | ✓ どちらかと言えばそう思う(Slightly agree)                                          |                                                      |         |
|                                                   | <ul> <li>く モン思つ(Agree)</li> <li>(#第二子う思う(Strondy agree)</li> </ul>      |                                                      |         |
|                                                   | · · · · · · · · · · · · · · · · · · ·                                   |                                                      |         |
| ۲                                                 | Rð                                                                      |                                                      |         |
| alle en al.                                       |                                                                         |                                                      |         |

④ 回答完了

※ソシキサーベイの結果はユーザーに表示されません。

| යිා                               |                                   | 手順書(基本サービス)株式 > | 國子 識学太一 |
|-----------------------------------|-----------------------------------|-----------------|---------|
| ☆ ホーム                             | ホーム / ソジキサーペイ / 新賀する / 2020年03月賞通 |                 |         |
| ビ ソシキサーベイ                         | 2020年03月実施                        |                 |         |
| 設定する                              |                                   |                 |         |
| 回答する                              |                                   |                 |         |
| 結果を確認する                           | $\sim$                            |                 |         |
| 理論学習(ブレーヤー編)                      |                                   |                 |         |
| <ul> <li>理論学習(マネージャー編)</li> </ul> |                                   |                 |         |
|                                   | ご回答いただき誠にありがとうございます               |                 |         |
|                                   |                                   |                 |         |
|                                   | ソシキサーベイー覧へ戻る                      |                 |         |

※回答後、自動で回答終了通知が送られる機能はございません。

そのため、面接会場などその場で受検していただく以外の場合、必要に応じて下記ご対応をお 願いいたします。

■採用候補者様:回答完了の旨を管理者様にご連絡いただく。

■管理者様:回答完了し次第ご連絡いただくよう、採用候補者様にご依頼いただく。

### ●結果を確認する

①「ソシキサーベイ」 >「結果を確認する」をクリック。

| രാ                                    |                     | ● 項書 株式会社 > 67 法学太一 |
|---------------------------------------|---------------------|---------------------|
| A-*                                   | <u>ħ−6/95</u> #9−64 |                     |
| E Vott-Ad                             | ソシキサーベイのタスク         |                     |
| 設定する<br>同答する<br>結果を確認する               | タスクはありません           |                     |
| <ul> <li>Image (71/-17-30)</li> </ul> | ソシキサーベイのメニュー        |                     |
| 医論学習(マネージャー編)                         |                     |                     |
|                                       |                     |                     |
|                                       | 設定する 回答する 結果を確認する   |                     |
|                                       |                     |                     |
|                                       |                     |                     |

② ご覧になりたいテスト>「詳細」をクリック。

| ര്                |                   |                      |                |             |       |       |
|-------------------|-------------------|----------------------|----------------|-------------|-------|-------|
| ★-L               | ホーム/ ソジキサーペイ/ 結果を | 確認する                 |                |             |       |       |
| ソジキザーペイ           | 結果を確認する           |                      |                |             |       |       |
| 設定する<br>          |                   |                      |                |             |       |       |
| IDH する<br>M来を確認する | ソシキサーベイ名 0        | 同業務務 0               | 設定日 0          | 回等者数 / 対象者数 | 平均点 0 |       |
| ) 理論学習 (プレーヤー編)   | ₩-~~1             | 2020/02/21 (全) 17:00 | 2020/02/14 (金) | 2/2         | 71.2  | 27.60 |
| 理論学習(マネージャー編)     | 2020年03月実施        | 2020/03/30 (用) 17:00 | 2020/03/23 (用) | 1/3         | 88.6  | 22.00 |
|                   |                   | 2020/05/01 (金) 17:00 | 2020/02/10 (月) | 1/2         | 31.5  | FHE   |
|                   |                   |                      | 4 1            |             |       |       |
|                   |                   |                      | · ·            | ·           |       |       |

③ 結果が一覧で表示されます。

| <br>(8)                          |                                    |                         |                        |                          |            |                    |                    |                     |                    |                  |  | ≠IC2 %: | 98 v | <b>87 1</b> |
|----------------------------------|------------------------------------|-------------------------|------------------------|--------------------------|------------|--------------------|--------------------|---------------------|--------------------|------------------|--|---------|------|-------------|
| A-#                              | ホーム/ ソシキリーペイ/ 編集を確認する/             | 9-~~~1                  |                        |                          |            |                    |                    |                     |                    |                  |  |         |      |             |
| E 75#9-44                        | サーベイ1                              |                         |                        |                          |            |                    |                    |                     |                    |                  |  |         |      |             |
| 設定する<br>国法する<br>結果を確認する          | <b>開始期間</b><br>2020/11/27(金) 18:00 | <b>광순대</b><br>2020/02/1 | 4 (金)                  | <b>回答察款 / 地</b><br>2 / 9 | 92x        |                    |                    |                     |                    |                  |  |         |      |             |
| <ul> <li>通道学習(プレーヤー規)</li> </ul> | 甲的点                                |                         | 1918 MINUT             |                          |            |                    | 2149/49/2          |                     |                    |                  |  |         |      |             |
| <ul> <li>(マネージャー編)</li> </ul>    | <b>御</b> 井田町 小                     | 10. mi                  | 1 29624L               | 10000                    | 1881.0 SAU | n xonn             | 20.04              | 11532               |                    |                  |  |         |      |             |
|                                  | ALTRO                              | 01.020 30               |                        | 20.735                   |            | 5. 66.635.         | 60.000             | 00.32L              |                    |                  |  |         |      |             |
|                                  | 294440                             | 597.9 <u>m</u> 03       |                        | 30.78                    | 94.0m 97.7 | m 04.1m            | 20.00              | 00.4m               |                    |                  |  |         |      |             |
|                                  | 全体平均(トレーニング受増度)()                  | 76.2#R 80               | 8A 68.9A               | 72.94                    | 70.6A 82.0 | A 80.8A            | 70.4Æ              | 83.1Æ               |                    |                  |  |         |      |             |
|                                  | 対象電数<br>9人                         |                         |                        |                          |            |                    |                    |                     |                    |                  |  |         |      |             |
|                                  | P. 1-9-8                           | 検索                      | 18847 🛛                | 東西等・西苦中                  |            |                    |                    | es                  | きエクスボー             | ト 得点をエクスポート      |  |         |      |             |
|                                  | ユーザー名 0 ステータス 0                    | 88.0.0                  | entra o Maria          | ALC ALKORE               | O MARKA O  | 0.000.0            | 変化問題の              | THANKA C            | PER 0              |                  |  |         |      |             |
|                                  | 87 NF167 DD3.                      | 78.0 <del>,1</del>      | 82.2 <del>.1</del> 69. | 28 74.38                 | 77.1意      | 73.3 <del>,8</del> | 80.0, <del>1</del> | 80.0 <del>8</del>   | 87.5 <del>.8</del> | 22492 ×2248      |  |         |      |             |
|                                  | 27 NFIS 22.40                      | 43.9煮                   | 31.1 <u>₩</u> 41.      | 5米 37.1米                 | 48.6余      | 42.2,€             | 56.0 <del>,#</del> | 50.0 <del>#</del> . | 45.0 <del>#</del>  | IINex3 × IINex88 |  |         |      |             |
|                                  | 874 TRR                            | 0.0,#                   | -                      |                          |            |                    |                    | -                   | -                  |                  |  |         |      |             |

得点は下記のように点数で色分けされます

- ・濃い赤:0~45 点
- ・薄い赤:46~54 点
- ・白:55~69 点
- ・薄い青:70~84 点
- ・濃い青:85~100 点

## ・ 「得点をエクスポート」をクリックすると、受検者全員の得点が記載されたエク セルファイルがダウンロードされます。 ・ 誤って提出してしまったなど再受検をしたい場合は、 ・ ソシキサーベイ>結果を確認する>該当するソシキサーベイ画面より 対象ユーザーの「回答を削除」をクリックしてください。 結果を削除していただくと同じソシキサーベイの再受検が可能となります。

●周知方法について

採用候補者様に実際にソシキサーベイをご利用いただくためには、管理者様ご自身で 周知していただく必要があります。

その際、『識学クラウドのログイン画面 URL』『メールアドレス』『パスワード』の

3点をお伝えください。

↓周知文例↓

下記、10~15分程度のアンケートにご回答ください。

こちらは組織改善のための参考として実施することが目的であり、選考の結果・評価に直接関わるものではございません。

設問に対し、率直にご回答ください。

なお、回答提出が完了されましたら、その旨ご連絡いただきますようお願い申し上 げます。

■ログイン画面 URL: https://shikigakucloud.com/

■ログインメールアドレス:※ご登録されたメールアドレスを記載

■ログインパスワード:※ご登録されたパスワードを記載